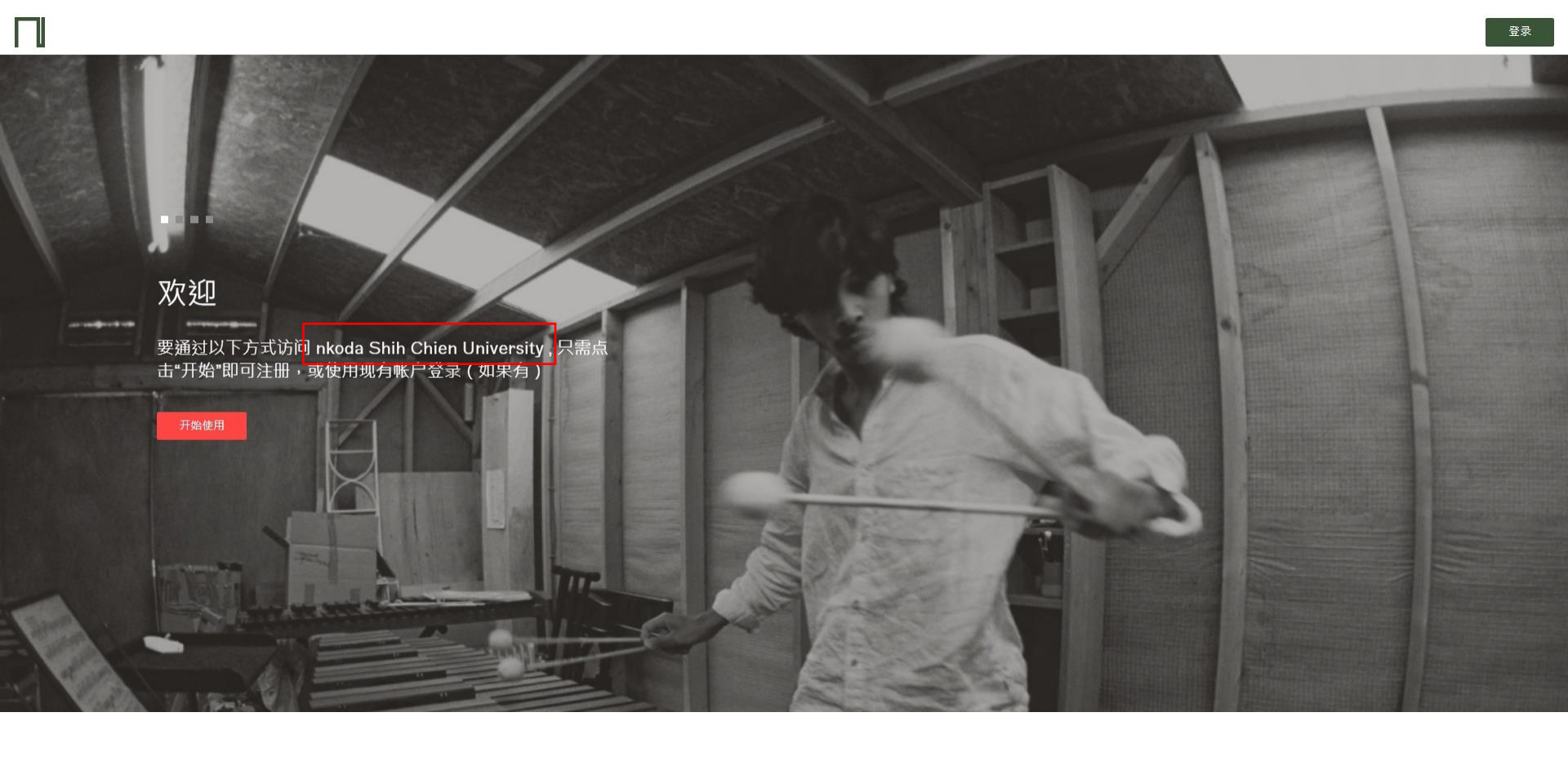

# nkoda電子樂譜操作手冊

#### 註冊/登入帳號...(1)

#### 實踐大學專屬連結 (2023/01/01 ~ 2023/12/31) Shih Chien University. https://app.nkoda.com/institutions/access/93t2f7cj

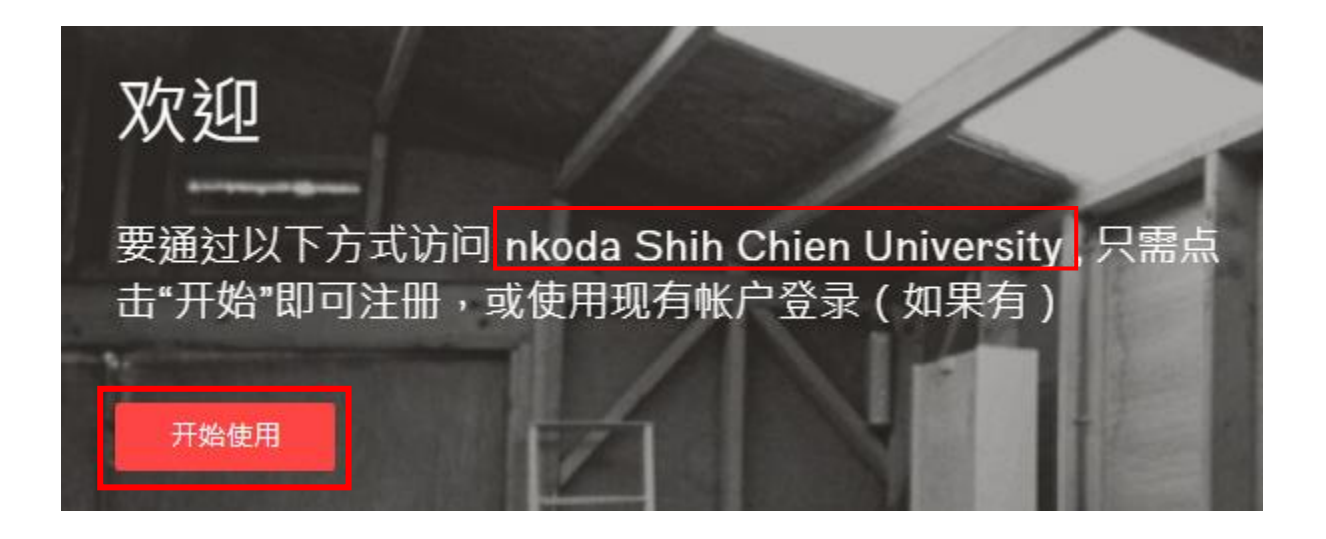

# 註冊/登入帳號...(2)

全名

密码

#### 已有帳號者請選『登錄』

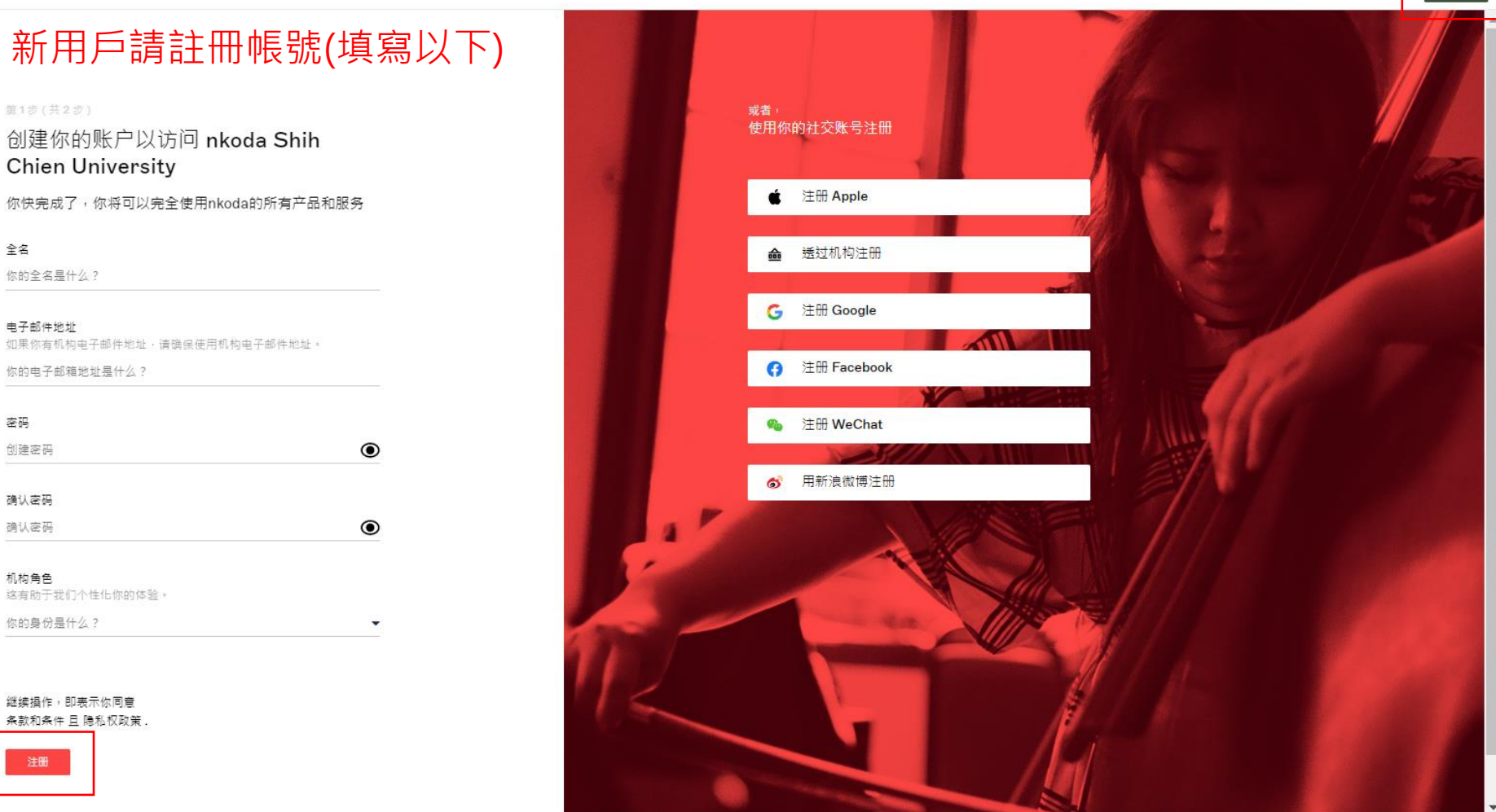

### 註冊/登入帳號...(3)

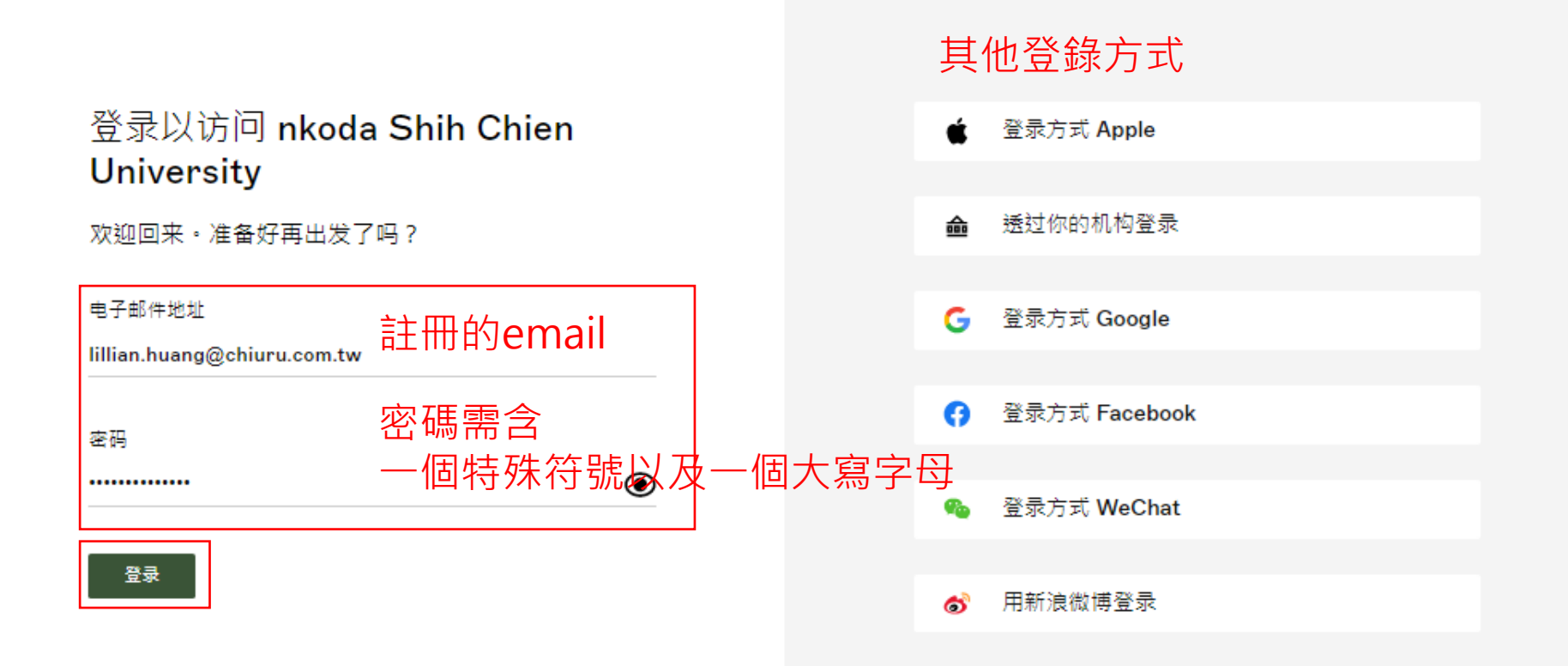

#### 註冊/登入帳號...(4)

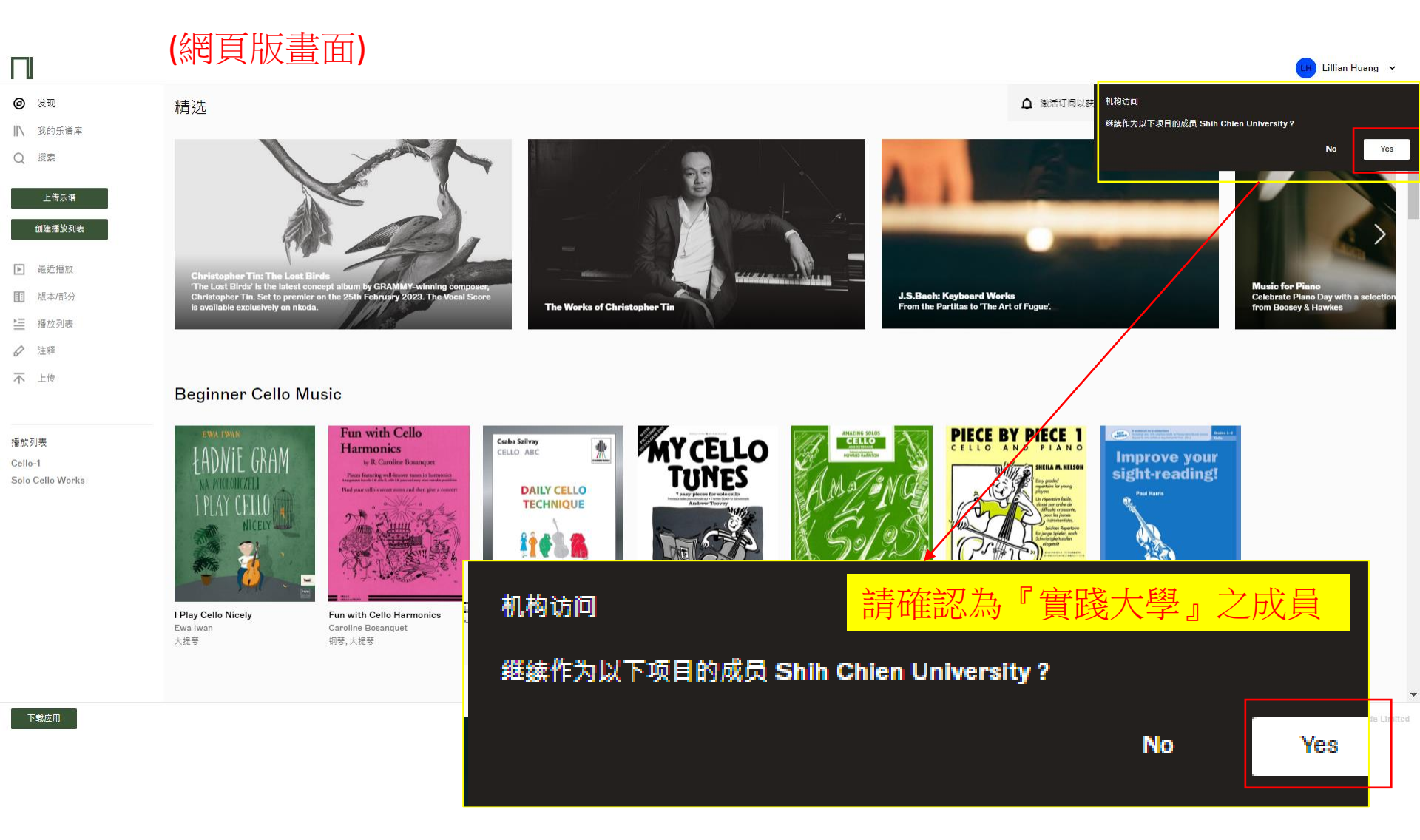

#### 首頁

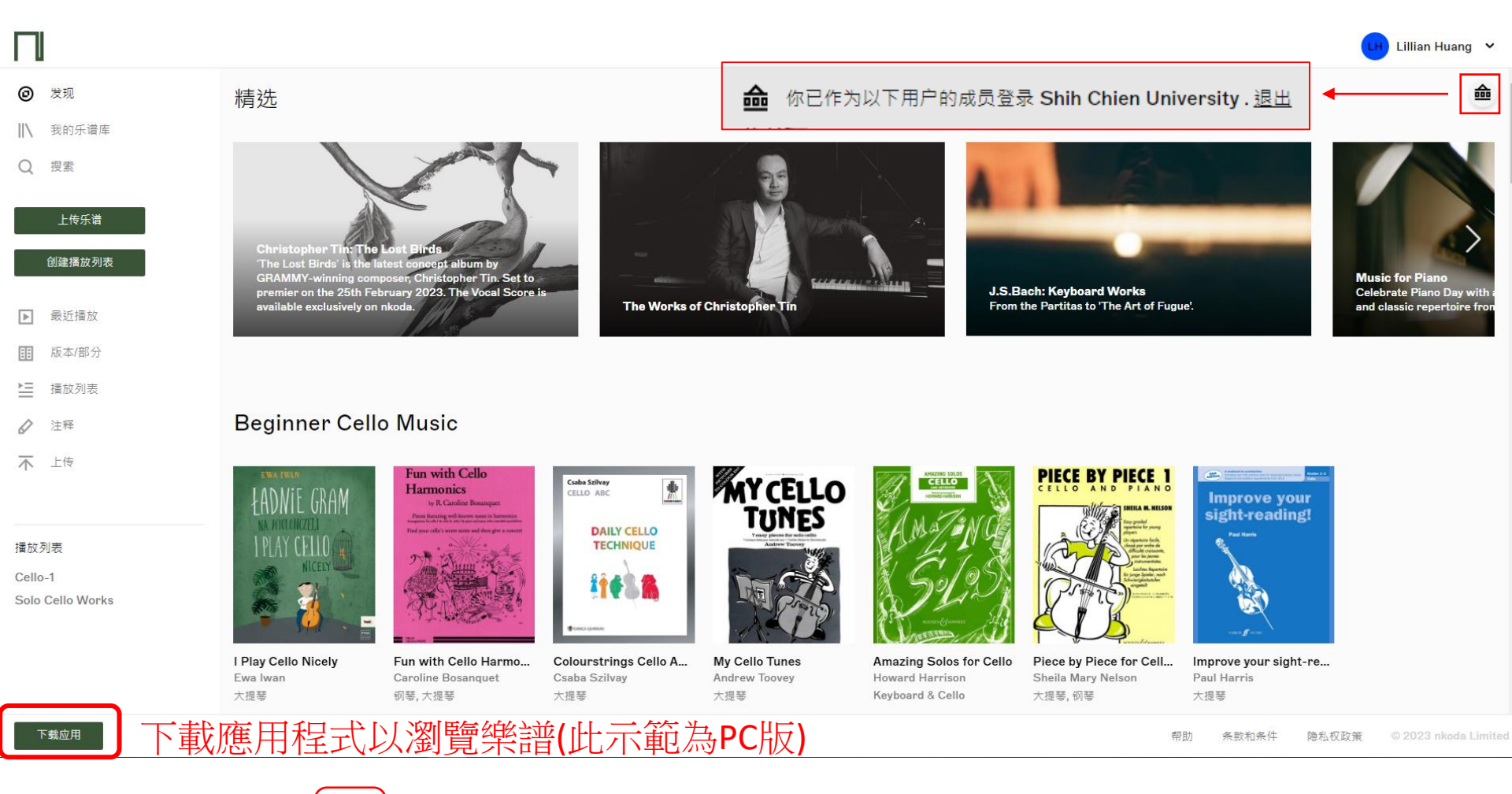

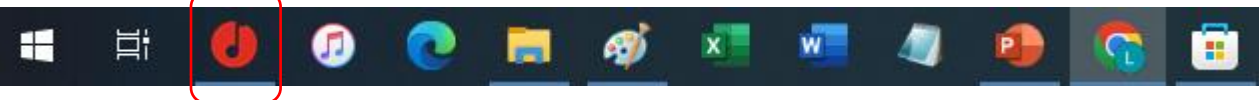

下載後應用程式於工具列圖示

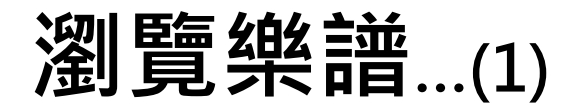

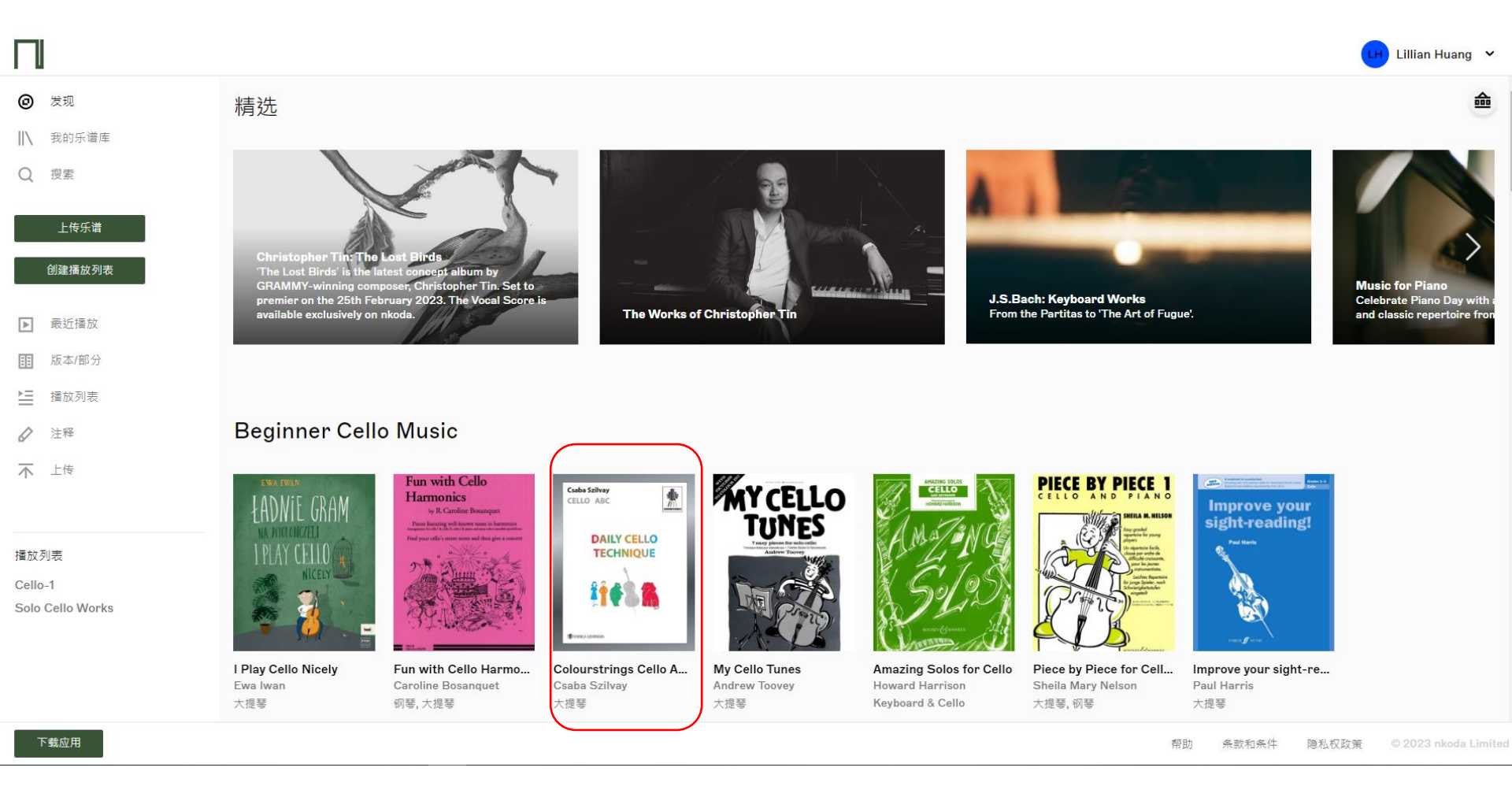

點選樂譜圖示以便登入應用程式

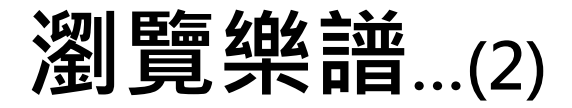

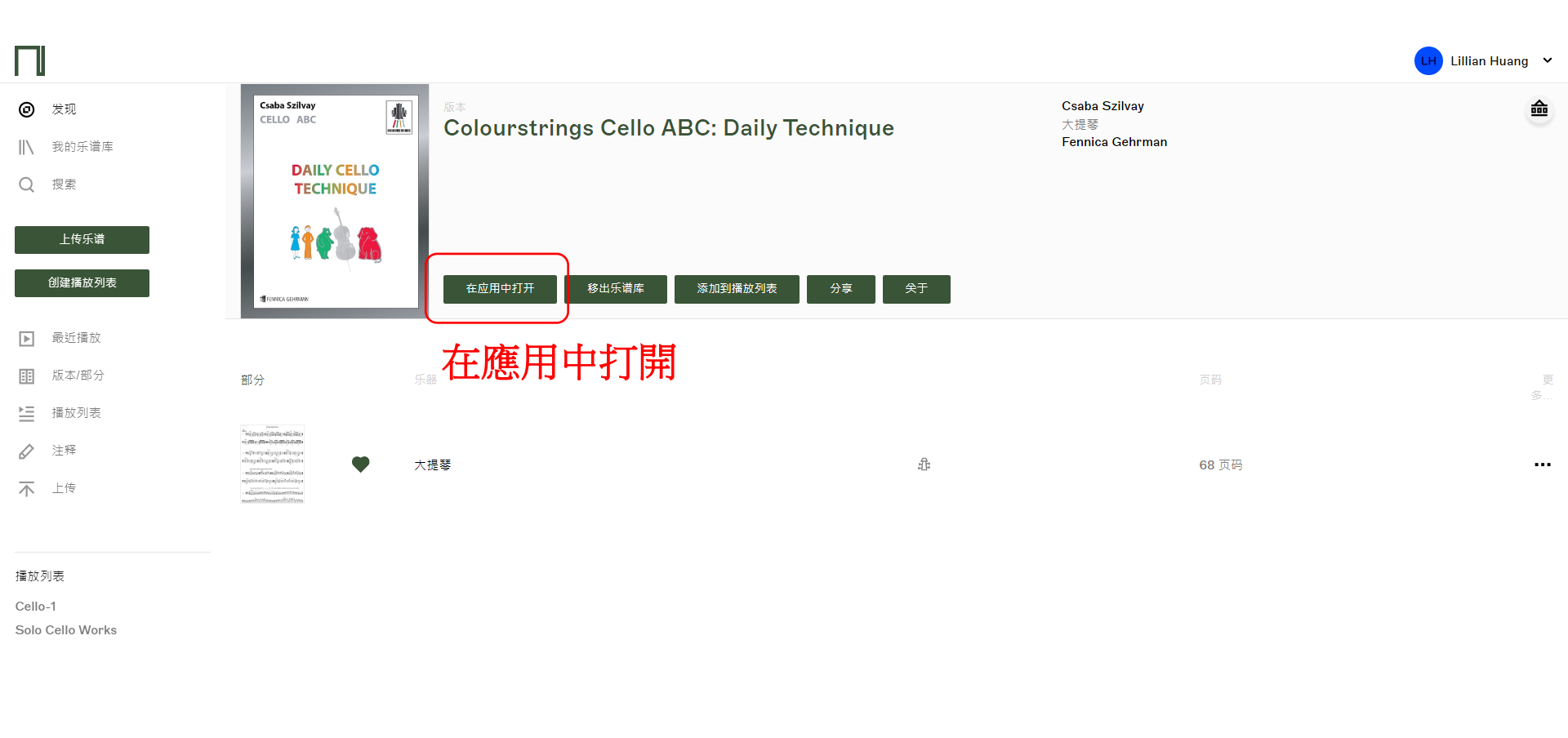

下载应用

瀏覽樂譜...(3)登入應用程式步驟

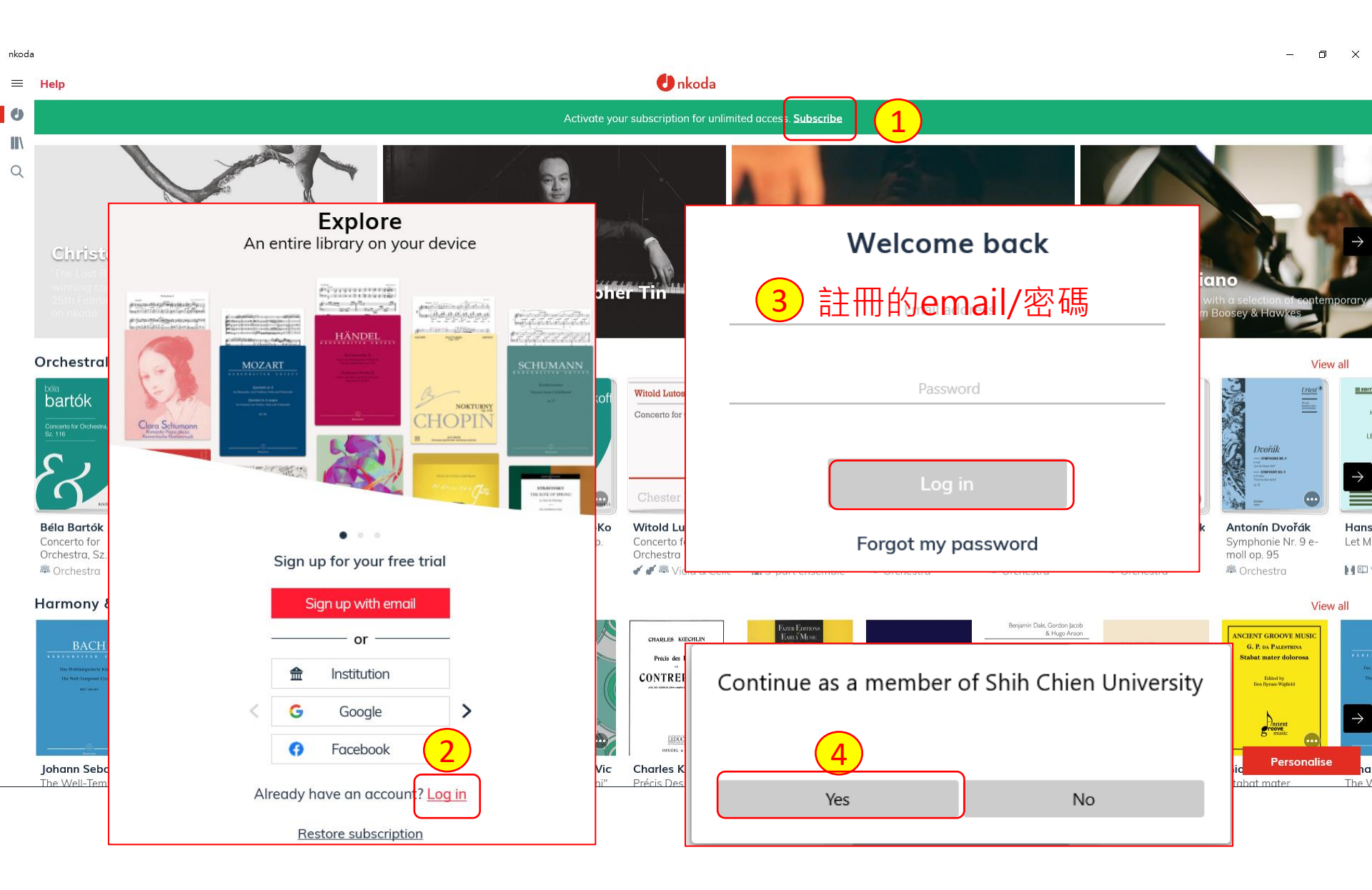

#### Discover 瀏覽樂譜...(1)

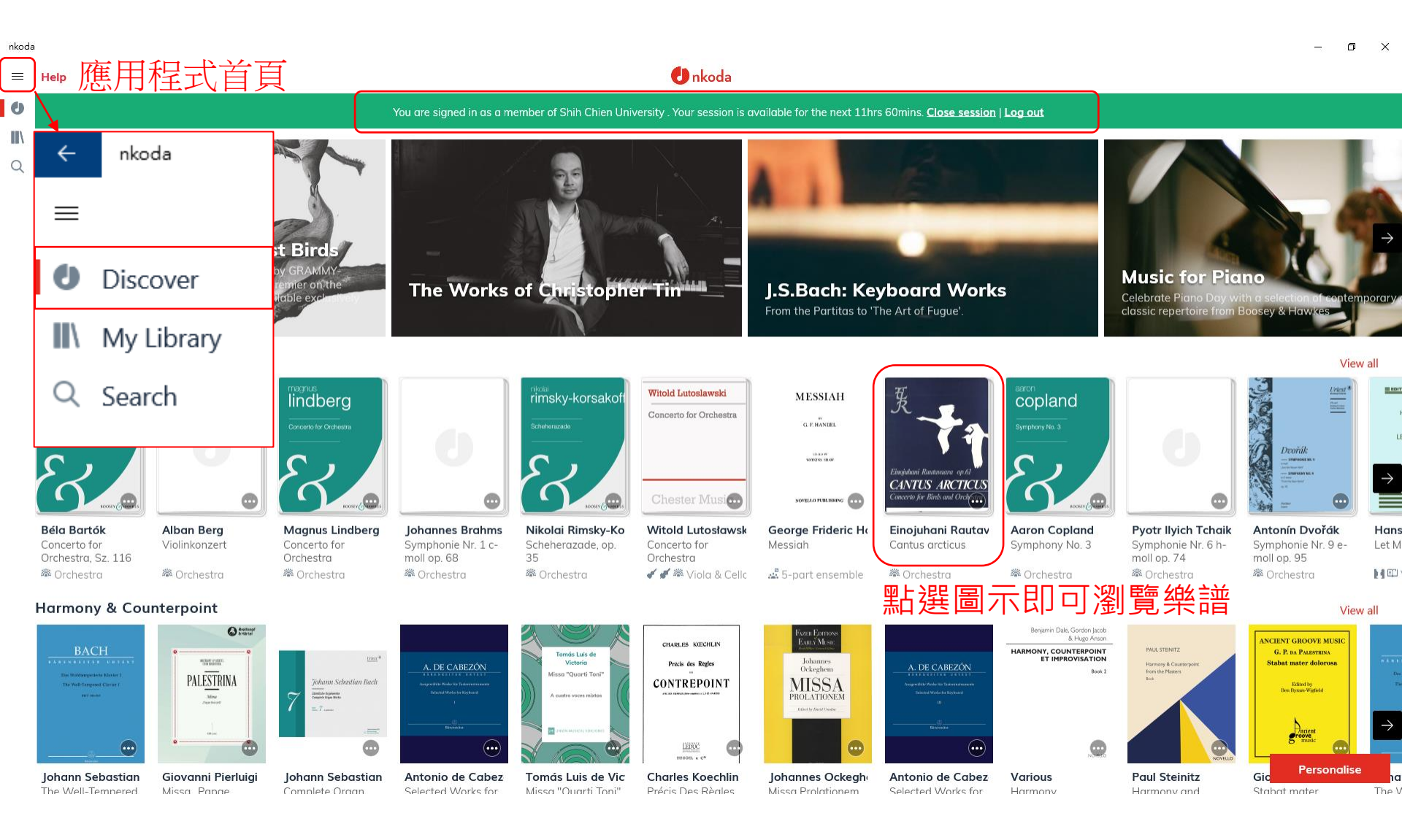

# Discover 瀏覽樂譜...(2)

| ÷               | nkoda                                                                                                    | - 0 X    |
|-----------------|----------------------------------------------------------------------------------------------------|----------|
| ≡               | Cantus arcticus by Einojuhani Rautavaara                                                                                                    | •••      |
| U               | Under your agreement with nkoda, you may not perform this work without an agreement with the publisher. To contact the publisher, click here |          |
| <b>■</b> \<br>Q | WORK<br>Canctus arcticus<br>Concerto for Birds and Orchestra<br>Einojuhani  Concestra Fennica Gehrman classical<br>Inojuhani                 |          |
|                 |                                                                                                    |          |
|                 | ▲ Goto artist 連到藝術家                                                                                                    | •••      |
|                 | Character     ▲ Share       Absolution     6 page(s)                                                                                         |          |
|                 | Filte 2<br>Filter 2<br>Filter 2<br>Filter 2<br>Filter 2<br>Filter 2                                                                          |          |
|                 | ✓ Oboe 1 用的樂譜 5 page(s)                                                                                                    |          |
|                 | ✓ Oboe 2       5 page(s)                                                                                                    |          |
|                 | Clarinet in Bb 1<br>6 page(s)                                                                                                    |          |
|                 | Clarinet in Bb 2<br>6 page(s)                                                                                                    | •••      |
|                 | fi 🐽 💿 🚬 🧑 🗷 🐖 🥒 😝 🧰 🔍                                                                                                    | 下午 09:23 |

### My Library 我的圖書館

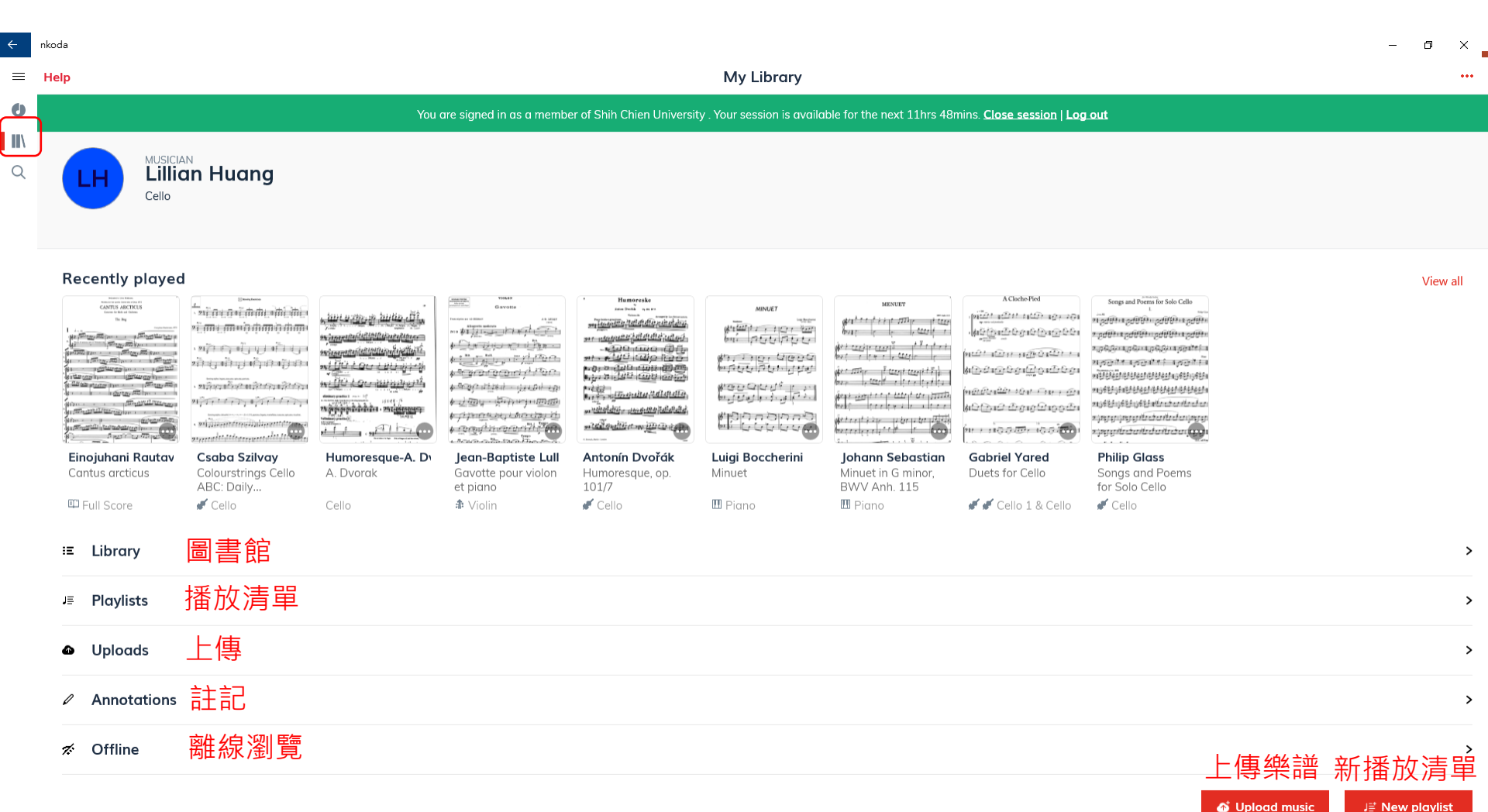

# My Library 我的圖書館...(1)圖書館

| ÷r<br>≡ | nkoda                                                                                                    |                           |                              | Library (4)                   |                                          |                     | _                     | 5 × •                |
|---------|----------------------------------------------------------------------------------------------------|---------------------------|------------------------------|-------------------------------|------------------------------------------|---------------------|-----------------------|----------------------|
| U       |                                                                                                    | You are signed in as a me | mber of Shih Chien Universit | y . Your session is available | e for the next 11hrs 39mins. <u>Clos</u> | e session   Log out |                       |                      |
| ■\<br>○ | Search                                                                                                    |                           |                              |                               |                                          |                     | Rece                  | ent first            |
| Q       | Colourstrings Violin ABC: Ye<br>Géza Szilvay<br>Activity<br>Severe<br>Severe<br>Severe                                                                                                    | llow Pages - Book 3       | Fennica Gehrman              |                               | educational, classical                   |                     |                       | ✓ ····               |
|         | Colourstrings Cello ABC: Da<br>Csaba Szilvay                                                                                                    | ily Technique             | Fennica Gehrman              |                               | classical, educational                   |                     |                       | <ul> <li></li> </ul> |
|         | Humoresque, op. 101/7 - Ve<br>Antonín Dvořák<br>************************************                                                                                                    | rsion for Piano Trio      | Simrock                      |                               | classical                                | 從圖書館移除              | × Remove from library | •••                  |
|         | Colourstrings Cello ABC: Data<br>Standardardard<br>Standardardard<br>Standardard<br>Standardard<br>Standardardard<br>Standard<br>Standa | ily Technique             | Fennica Gehrman              |                               | classical, educational                   | 加到播放清單<br>存到離線瀏覽    | J≣ Add to playlist    | •••                  |
|         |                                                                                                    |                           |                              |                               |                                          | 分享                  | 🖞 Share               |                      |

### My Library 我的圖書館...(2)播放清單

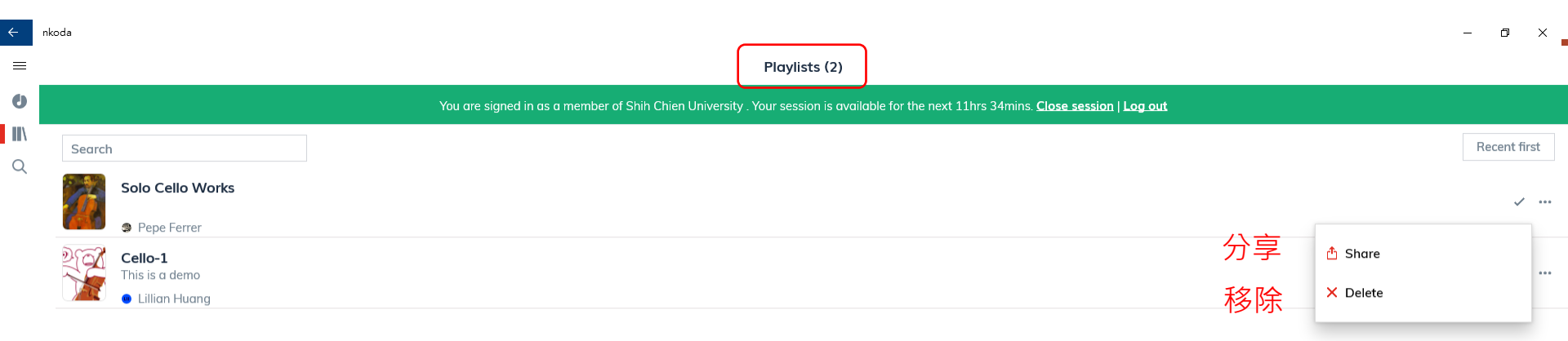

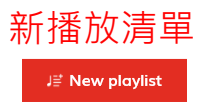

# My Library 我的圖書館...(3)上傳

| ← | nkoda                                         |                                       | – 0 X                                                       |
|---|-----------------------------------------------|---------------------------------------|-------------------------------------------------------------|
| ≡ |                                               | Your uploads                          |                                                             |
| U | You are signed in as a member of Shih Chien I | Jniversity . Your session is availabl | e for the next 11hrs 32mins. <u>Close session   Log out</u> |
|   | Search                                        |                                       | Recent first                                                |
| Q | A. Dvorak<br>Cello                            | You                                   |                                                             |

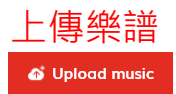

# My Library 我的圖書館...(4)註記

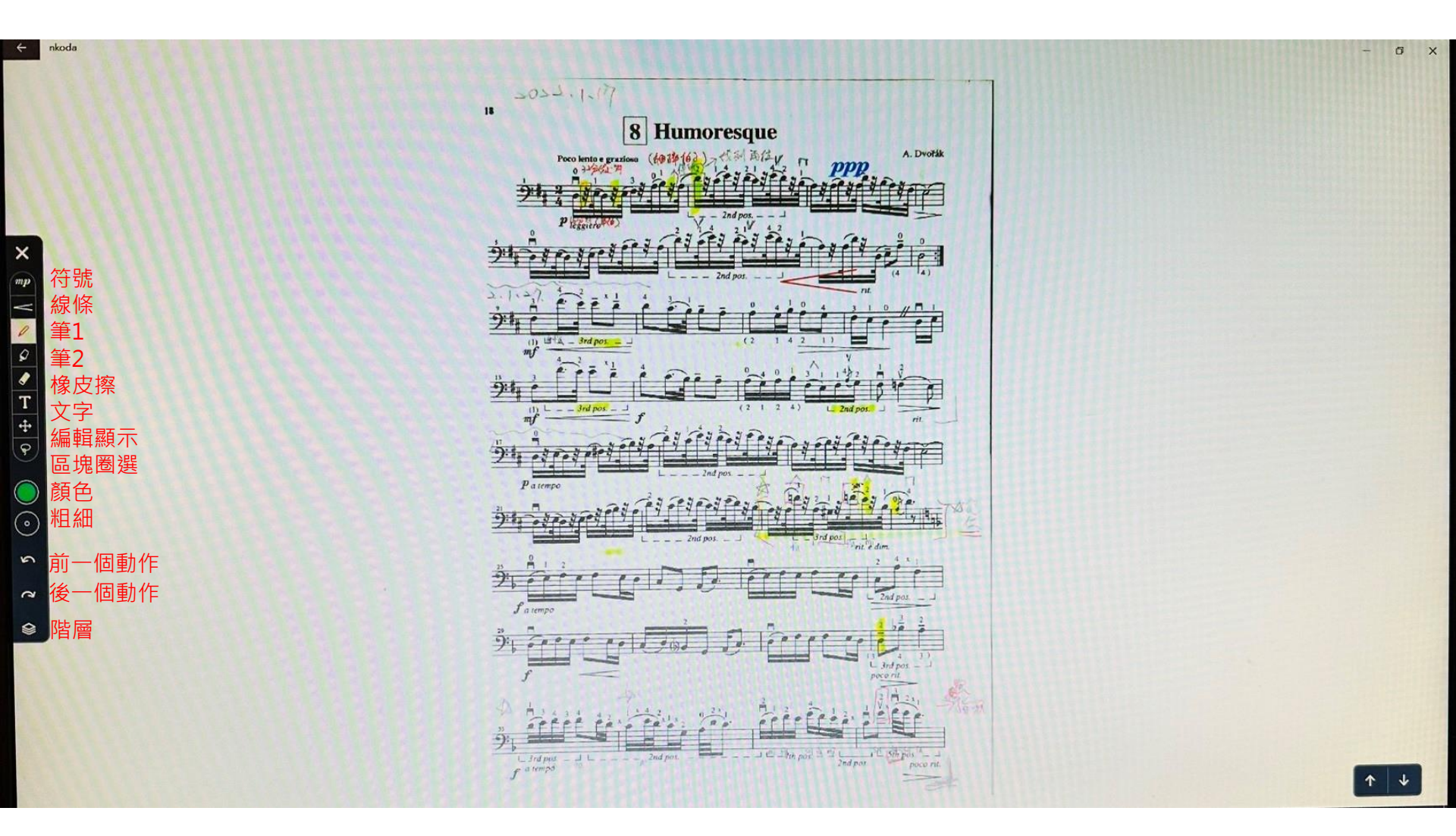

### My Library 我的圖書館...(5)離線瀏覽樂譜

| ← 1 | nkoda                                                              |                                                                       |                                                    |                                                   |                                           | – 0 ×        |
|-----|--------------------------------------------------------------------|-----------------------------------------------------------------------|----------------------------------------------------|---------------------------------------------------|-------------------------------------------|--------------|
| =   |                                                                    |                                                                       |                                                    | Offline (5)                                       |                                           |              |
| Ø   |                                                                    |                                                                       | You are signed in as a member of Shih Chien Univer | ity . Your session is available for the next 11hr | rs 21mins. <u>Close session   Log out</u> |              |
|     | Search                                                             |                                                                       |                                                    |                                                   |                                           | Recent first |
| Q   | G<br>je                                                            | <b>Gavotte pour violon et piano</b><br>ean-Baptiste Lully<br>❥ Violin | Durand                                             | Classical                                         |                                           |              |
|     | H<br>H<br>H<br>H<br>H<br>H<br>H<br>H<br>H<br>H<br>H<br>H<br>H<br>H | <b>lumoresque, op. 101/7</b><br>ntonín Dvořák<br>≰ Cello              | Simrock                                            | classical                                         | op. 101/7                                 |              |
|     | Hand Color                                                         | <b>lumoresque-A. Dvorak</b><br>A. Dvorak<br>tello                     |                                                    |                                                   |                                           |              |
|     |                                                                    | Colourstrings Cello ABC: Daily Technique<br>Isaba Szilvay<br>≰ Cello  | Fennica Gehrman                                    | classical, educational                            |                                           |              |
|     | C C C C C C C C C C C C C C C C C C C                              | C <b>antus arcticus</b><br>inojuhani Rautavaara<br>II Full Score      | Fennica Gehrman                                    | classical                                         |                                           |              |
|     |                                                                    |                                                                       |                                                    |                                                   |                                           |              |

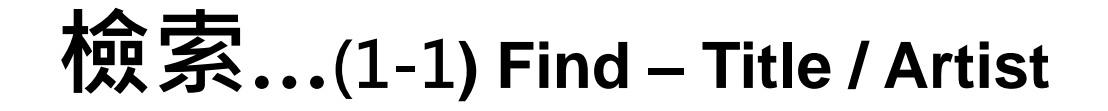

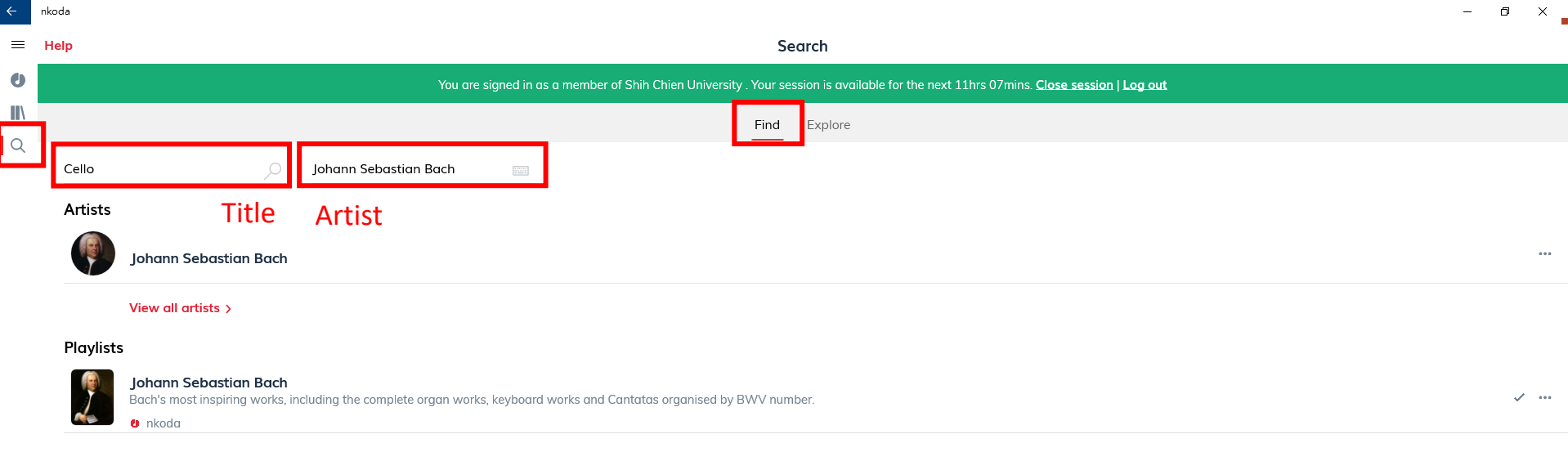

#### View all playlists >

#### Music

| izhan Sebastan Ban<br>Adap<br>Indakte                                           | Adagio For Cello & Piano<br>Johann Sebastian Bach<br>& Piano, Cello, Organ                                    | Bosworth & Co         | Classical | 加到圖書館               | + Save to library                           | •••• |
|---------------------------------------------------------------------------------|----------------------------------------------------------------------------------------------------|-----------------------|-----------|---------------------|---------------------------------------------|------|
|                                                                                 | Cello Suites Nos. 1-4 - Arranged for Guitar by Richard Wright<br>Johann Sebastian Bach<br>Guitar              | Chester Music         | classical | 加到播放清單<br>連到藝術家     | J≣ Add to playlist<br><b>⊈</b> Go to artist | •••  |
| Inter I Harris Int<br>Sector Salirm<br>In stands offer<br>Dataset<br>Int Street | Six Suites for Solo Cello BWV 1007-1012<br>Johann Sebastian Bach<br>& Cello                                   | Musikverlag Doblinger | Classical | 分享<br>BWV 1007-1012 | 🖞 Share                                     | •••  |
|                                                                                 | Cello Concerto in A major BWV 1055 - If Bach was a cellist, VOL. 2<br>Johann Sebastian Bach<br>& Cello, Piano | CelloLid.com          | classical |                     |                                             | + …  |
| John Massa Ant<br>Maria Maria<br>Massa<br>Term                                  | Six Short Solo Suites (Excerpted from the Solo Cello Suites) - For Tr<br>Johann Sebastian Bach                | umpet                 |           |                     |                                             | +    |

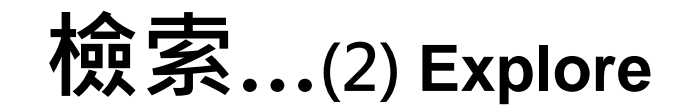

| ÷    | nkoda                                                                                                    |                                                                             |                               |           |        | – 0 × |
|------|----------------------------------------------------------------------------------------------------|-----------------------------------------------------------------------------|-------------------------------|-----------|--------|-------|
| ≡    | Help                                                                                                    |                                                                             | Se                            | earch     |        |       |
| Ø    | You are signed in as a member of Shih Chien University. Your session is available for the next 11hrs 04mins Close session   Log out                                                                                                    |                                                                             |                               |           |        |       |
| III\ |                                                                                                    |                                                                             | Find                          | Evalara   |        |       |
| Q    | _                                                                                                    | 1                                                                           | Fina                          | Explore   |        |       |
|      | Handel                                                                                                    | ×                                                                           |                               |           |        |       |
|      | Artists                                                                                                    |                                                                             |                               |           |        |       |
|      | R                                                                                                    | George Frideric Handel                                                      |                               |           |        |       |
|      | Playlists                                                                                                    | 5                                                                           |                               |           |        |       |
|      |                                                                                                    | Handel                                                                      |                               |           |        |       |
|      |                                                                                                    | . Won lana                                                                  |                               |           |        | + …   |
|      |                                                                                                    | View all playlists >                                                        |                               |           |        |       |
|      |                                                                                                    |                                                                             |                               |           |        |       |
|      | Music                                                                                                    |                                                                             |                               |           |        |       |
|      |                                                                                                    | Handel Variations - Ninety Symphonic Reflections on Eight Ba<br>Poul Ruders | ars by Georg Friedrich Handel |           |        | + …   |
|      |                                                                                                    | ₿ Orchestra                                                                 | Edition Wilhelm Hansen        | classical |        |       |
|      | Tight Capitor<br>Internet                                                                                                    | Händel-Bearbeitungen                                                        |                               |           |        | +     |
|      | and the second second s | N Organ                                                                     | Breitkopf & Härtel            | classical |        |       |
|      | Million Role in Hush<br>Filindich-Farm alsonances (Nr. 2<br>Mar strandssak kara ar strandss                                                                                                    | Händel-Renaissance<br>George Frideric Handel                                |                               |           |        | +     |
|      | Lascia ch'io piang<br>Juit nin de Trines)                                                                                                    | III Piano, Voice                                                            | Bote & Bock                   | Classical |        |       |
|      | Hardwall                                                                                                    | <b>My First Handel - For Piano</b><br>George Frideric Handel                |                               |           |        | + …   |
|      |                                                                                                    | III Piano                                                                   | Melos Ediciones Musicales     |           |        |       |
|      | an an an<br>An an an<br>An                                                                                                    | <b>Hommage à Handel - For Organ</b><br>Ignaz Moscheles                      |                               |           |        | + …   |
|      |                                                                                                    | 🐘 Organ                                                                     | Novello & Co                  | classical | Op. 92 |       |

. . . . . . . . . . . . . . . . .

#### 登出...(1)應用程式

#### 使用完畢請記得『登出』, 讓更多一位能瀏覽使用! 謝謝!

🕘 nkoda

You are signed in as a member of Shih Chien University . Your session is available for the next 10hrs 37mins. Close session | Log out |

The Works of Christopher Tin

#### 系統自動登出時限

#### J.S.Bach: Keyboard Works

From the Partitas to 'The Art of Fugue'.

#### 登出...(2)網頁版

#### 使用完畢請記得『登出』, 讓更多一位能瀏覽使用! 謝謝!

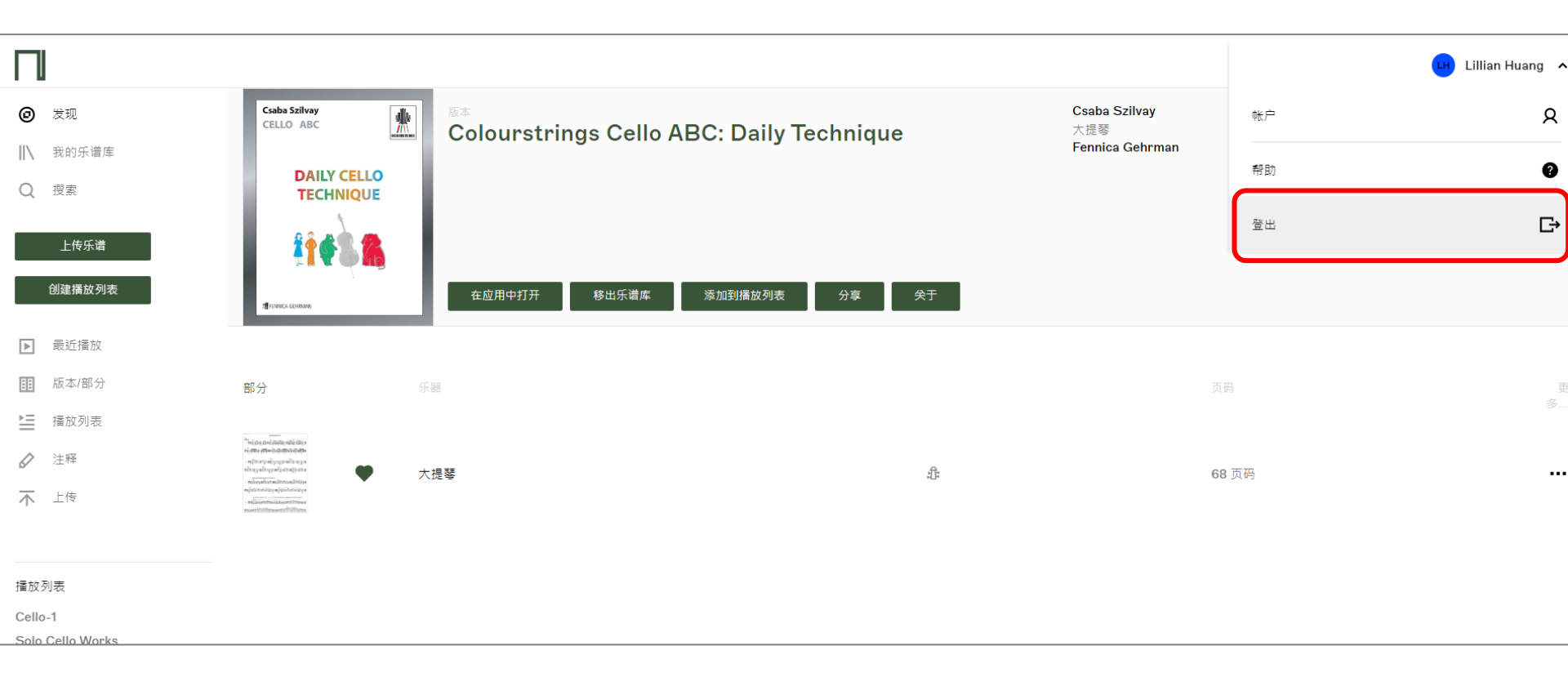

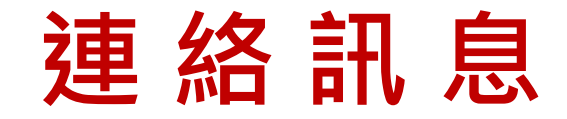

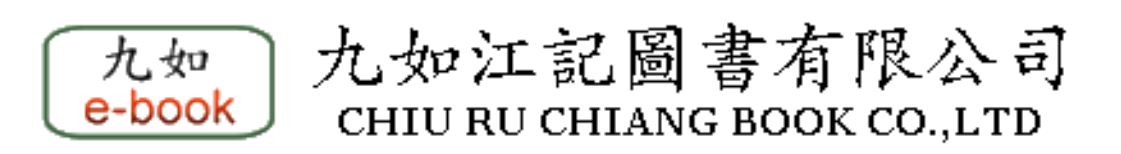

#### 聯絡人:黃宏如 小姐 TEL: 02-2608 7581, 02-2608 7582 Mobile: 0937-804966 Fax: 02-2608 7583 Email: lillian.huang@chiuru.com.tw